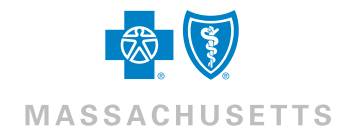

### Getting the Most out of Our Find a Doctor Tool

Finding the right doctor, dentist, hospital, or other health care provider is easy when you're a Blue Cross Blue Shield of Massachusetts member. With our completely redesigned Find a Doctor tool, you can find the right doctor, dentist, hospital, or other health care provider nationwide for your needs and plan. Now you can easily:

- Get search results based on your plan when logged into Member Central
- Search by name of health care provider or specialty, e.g., Dermatology, General Dentistry, Physical Therapy
- See updated doctor and hospital quality information
- Locate nearby hospitals, doctors, and other health care providers with Google Maps<sup>™</sup>
- Compare up to three health care providers at a time to see their hospital affiliations, languages spoken, quality scores, and more
- Search nationwide for health care providers

The wealth of information you'll find will help you make educated health care decisions—and find the best doctors, hospitals, and other health care providers for you.

**Important Note for PPO Members:** PPO members should verify where a participating in-network PPO health care provider practices to ensure that he or she is listed as in-network at the specific location you visit. Depending on the health care provider's location, the health care provider may be an in- or out-of-network. If your health care provider has more than one location, check the health care provider's profile page and click on the Locations tab.

If you are interested in a certain topic, please click on the hyperlink below, or scroll down to take a quick tour.

| Find a Doctor Home Page                      | Provider Profile Page         |
|----------------------------------------------|-------------------------------|
| Looking for a Primary Care Provider (PCP) or | Filter Your Provider Results  |
| a Specialist?                                | Compare Providers             |
| Looking for a General Dentist or             | Looking for a Facility?       |
| Dental Specialty?                            | Medical Facility Results Page |
| Health Uare Professional Search Results Page | Filter Your Facility Results  |

# Find a Doctor Home Page

| ind a Doctor             |                 |                                     |         |
|--------------------------|-----------------|-------------------------------------|---------|
|                          | Name            | Specialty                           |         |
|                          | All fields are  | required                            |         |
| Health Care Professional | * Name          |                                     |         |
|                          | Example: John 5 | Smith 3                             |         |
| Medical Facility         | * Location      |                                     |         |
| 0                        | Example: Bostor | n, MA or 02210                      |         |
| 2                        | * Network       | Which network should I cho          | ose?    |
|                          | Choose one      | 4                                   | -       |
|                          |                 | Search                              | ٩       |
|                          |                 | Provider directory updated as of 9, | 23/2011 |

- Start here if you're looking for individual doctors, dentists, eye doctors, behavioral health and substance abuse professionals, or other health care providers.
- Begin here to search for hospitals, freestanding labs and imaging centers, X-rays/radiology, MRIs, MinuteClinic,<sup>\*</sup> ambulance services, durable medical equipment suppliers, physical therapy groups, or other specialty care service providers.

Keep in mind: All fields on this screen must be completed in order to proceed to the next step.

Know your health care provider's name? Start here. Leave out "Doctor" and type only his or her name and location. A drop-down menu will appear and show you provider names that match the letters typed.

If you are unsure of your doctor's full name or the correct spelling of his or her name, you can also search by specialty to help you identify the specific doctor you are searching for.

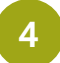

Identify your plan or your plan's network in this drop-down menu. This will provide you with a list of professionals and facilities (depending on your search) that participate in your plan.

#### Note: If you're logged in to Member Central, your network will display automatically.

If you're using our public Find a Doctor site, be sure to verify the name of your plan, found on your Blue Cross ID card and click the "Which Network Should I Choose?" link for additional help. Looking for a dentist? Find your dental network's name on the front of your dental ID card.

# Looking for a Primary Care Provider (PCP) or a Specialist? Here's the Ideal Way.

| ind a Doctor             |                                                          |                                           |
|--------------------------|----------------------------------------------------------|-------------------------------------------|
|                          | Name Specialty                                           |                                           |
| Health Care Professional | All fields are required<br>* Name<br>Example: John Smith |                                           |
| Medical Facility         | * Location<br>Example: Boston, MA or 2                   |                                           |
|                          | * Network<br>Choose one                                  | Which network should I choose?            |
|                          |                                                          | Search Q                                  |
|                          |                                                          | Provider directory updated as of 9/23/201 |

- Chose the specialty from the drop-down menu, or begin to type in this space. The drop-down menu will give you all possible options.
- 2 Search by town and state or zip code where you hope to find a doctor. Be aware that you can't search using a street address, but addresses will appear in your search results.
- 3 Select your plan or your plan's network from the drop-down menu. This will ensure that your search results only include professionals that participate in your plan. Note: You can find your plan name in the upper right-hand corner of your Blue Cross ID card. If you need more help, click the Which network should I choose? link.

#### Note: If you're logged in to Member Central, your network will display automatically.

Keep in mind: All fields on this screen must be filled in to proceed to the next step.

#### Tip: To choose a health care provider, select one of the following specialties:

- Family Medicine -Physician
- Family Medicine -Nurse Practitioner
- Internal Medicine -Physician
- Internal Medicine -Nurse Practitioner
- Pediatrics Physician
- Pediatrics Nurse
   Practitioner

# Looking for a General Dentist or Dental Specialty? Here's the Ideal Way.

| ind a Doctor             |                                            |
|--------------------------|--------------------------------------------|
|                          | Name Specialty                             |
|                          | All fields are required                    |
| Health Care Professional | *Name                                      |
|                          | Example: John Smith                        |
| Medical Facility         | * Location                                 |
|                          | Example: Boston, MA of 2                   |
|                          | Network     Which network should I choose? |
|                          | Choose one 3                               |
|                          | Search Q                                   |
|                          | Provider directory updated as of 9/23/20   |
|                          | Provider directory updated as of 9/23/     |

- Chose the specialty from the drop-down menu, or begin to type in this space. The drop-down menu will give you all possible options.
- 2 Search by town and state or zip code where you hope to find a doctor. Be aware that you can't search using a street address, but addresses will appear in your search results.
- 3 Select your plan or your plan's network from the drop-down menu. This will ensure that your search results only include professionals that participate in your plan. Most dental plans use the Dental Blue network. If you need more help, click the Which network should I choose? link or call Member Services at the 800 number of the front of your member ID card.

Keep in mind: All fields on this screen must be filled in to proceed to the next step.

#### Tip: To choose a dental care provider, select one of the following specialties:

- General Dentistry
- Endodontics
- Oral and Maxillofacial Surgery
- Orthodontics
- Pediatric Dentistry
- Periodontics
- Prosthodontics

# Health Care Professional Search Results Page

| Search by name, specialty or condition                                                      |                                            |            |                                 |          |
|---------------------------------------------------------------------------------------------|--------------------------------------------|------------|---------------------------------|----------|
| All fields are required                                                                     |                                            |            |                                 |          |
| Health Care Professional                                                                    | mal Medicine - Phys – Locatio              | Boston, MA | Network HMO Blue Network with H | Search Q |
| Health Care Profe                                                                           | ssional Search                             |            |                                 |          |
| FILTER YOUR SEARCH > RESU                                                                   | LTS FILTERED BY: 20 miles                  |            |                                 |          |
| Results                                                                                     |                                            |            |                                 |          |
| List Map                                                                                    |                                            |            |                                 |          |
| Total: 1,881 Results                                                                        |                                            | Show: 10   | 2 Distance                      |          |
|                                                                                             |                                            |            |                                 |          |
| Parks, Roberta R., MD<br>PCP/POC ID# 700313842                                              |                                            |            |                                 | compare  |
| less than 1 mile away<br>294 Washington St<br>Ste 219<br>Boston, MA 02108<br>(617) 426-5500 | Specialty<br>Internal Medicine - Physician |            | Accepting New Pat<br>Yes        | ients"   |
| Savitz, David, MD<br>PCP/POC ID# 700833452                                                  |                                            |            |                                 | compare  |
| less than 1 mile away<br>294 Washington St<br>Ste 219                                       | Specialty<br>Internal Medicine - Physician |            | Accepting New Pat<br>No         | tients*  |

- At this stage of your search, you can see a list of all qualifying results. You can also click on the map tab to see where all qualifying health care providers are located.
- 2 Using the pull-down menu, you can sort your results based on distance, name (A-Z), name (Z-A), and quality ratings, if applicable. Please note: Quality ratings are not always available or applicable.
- 3 If you want to learn important details about a health care provider, simply click on his or her name to view the profile. Scroll down to see the specific information that will appear.

### **Provider Profile Page**

| All fields are required                                                                                                    |                                                                                                    |
|----------------------------------------------------------------------------------------------------|----------------------------------------------------------------------------------------------------|
| Health Care Professional                                                                                                    | Internal Medicine - Physical Location Bester, MA Network HNO Blue Network with H      Internal Medicine - Physical Location Bester, MA                                                                                                    |
| + Back to results                                                                                                    |                                                                                                    |
| Parks, Roberta                                                                                                    | R., MD                                                                                                    |
| less than 1 mile array<br>294 Wannington 51<br>584 219<br>Besten, MA 02108<br>(612) 426-5500<br>Get Directions<br>View Other Location                                                                                                    | Provider Specialty: Internal Heddite - Physiciae<br>Accepting New Patients: 199<br>In Your Network: INFO Bile Retwork with Hospital Choice Cost Sharing<br>Return<br>Other Accepted Networks: Build Care Elect (PPO/EPO), Build Care Elect<br>Network: with Hospital Choice Cost Sharing Resture, Build Precision/PPO Blac<br>Options v.4, more 1                                                                                                    |
|                                                                                                    |                                                                                                    |
| Details Location<br>Gender: Fonais<br>Accepting New Patients'<br>Bectrenic Capabilities &<br>Learn more +<br>Payment: May include Nee<br>Sudgeted payment with au<br>more +                                                                                                    | Arfiliations Quality Patient Experience TV Availability: No Disabled Access: Yes Bictorie: Preservice andor Access to Fulfile Transportation: Yes Extended Houre: Evening: Yes Extended Houre: Evening: Yes Extended Houre: Sevening: Yes Extended Houre: Sevening: Yes Extended Houre: Yes Extended Houre: Yes Ex |
| Details Location<br>Gender: Fenals<br>Accepting New Patients<br>Bectranic Capabilities: E<br>Learn more -<br>Rayment: May include Nee<br>Indented payment with sur<br>Page -<br>Specialties*<br>Internal Nederie - Physic                                                                                                    | Affiliations Quality Patient Experience TY Availability: No Diabled Access: Yes Bectronic Prescribing Access to Public Transportation: Yes Access to Public Transportation: Yes Access to Public Transport available Insuration Prescription Transport Prescription Transport Presc |
| Details         Location           Gender: Fornals         Accepting New Patients*           Accepting New Patients*         Educations *           Payment: May include the budgeted payment with auriges *         Specialties *           Specialties *         Internal Medicine - Physic           Education         Abert Einstein College of N | ns Arfiliations Quality Patient Experience Try Availability: No Try Availability: No Try Availability: No Access to Funitic Transportation: Yes Access to Funitic Transportation: Yes Access to Funitic Transport too: Yes Access to Funitic Transport too: Yes Access to Funitic Transport too: Yes Access to Funitic Transport too: Yes Access to Funitic Transport too: Yes Access to Function Access to Function Access  |

Clicking on a health care provider's name reveals information about him or her, including a location map displayed directly on the page, as shown.

2 Locations and Affiliations tabs make it easy to see critical information about that health care provider's locations and hospital affiliations. It is important to ensure that your health care provider is considered in-network at the location you receive services.

The Awards section highlights whether this primary care provider has received the Blue Physician Recognition indicator, a distinction that indicates high marks in both quality care and affordability.

For help finding a participating doctor within your area, you can also call our Physician Selection Service at **1-800-821-1388**, Monday through Friday, 8:00 a.m. to 6:00 p.m. ET.

Outside of Massachusetts or the U.S., call **1-800-810-BLUE** (2583) 24 hours a day, 7 days a week, to find a participating hospital or doctor. Please note: Your plan's benefits may be limited outside of its service area.

If you have any questions, click on the Contact Us link in Member Central or call us at the number on your Blue Cross ID card.

# Filter Your Provider Results

You can customize your provider search results by simply clicking on the blue Filter Your Search button at the top of the results page. A box appears that allows you to select what's important to you. You can customize your search by:

- Gender
- Years of Experience
- Hospital Affiliation
- Quality
- Accepting Patients
- and more

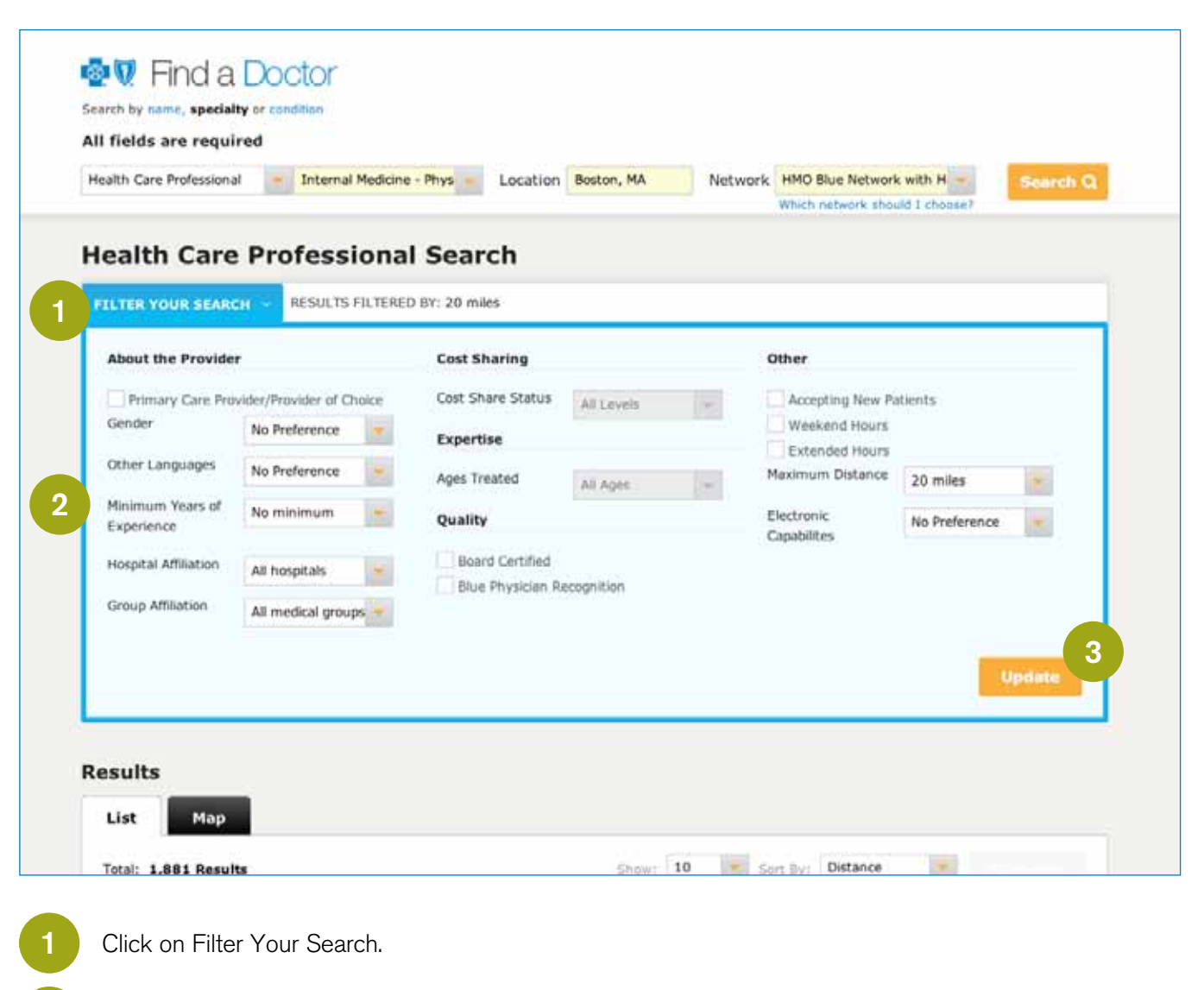

- For more targeted results, check the boxes next to your preference(s).
- Press the Update button.

# **Compare Providers**

| ealth Care Professional                                                                     | ernal Medicine - Phys - Location           | Boston, MA Netwo | ork HMO Blue Network with H - Soo<br>Which network should I choose? | rch Q |
|---------------------------------------------------------------------------------------------|--------------------------------------------|------------------|---------------------------------------------------------------------|-------|
| ealth Care Profe                                                                            | ssional Search                             |                  |                                                                     |       |
| ILTER YOUR SEARCH V                                                                         | JLTS FILTERED BY: 20 miles                 |                  |                                                                     |       |
| esults                                                                                      |                                            |                  |                                                                     |       |
| List Map                                                                                    |                                            |                  |                                                                     |       |
| Total: 1,881 Results                                                                        |                                            | Show: 10 -       | Sort By: Distance Compar                                            | 2     |
| Parks, Roberta R., MD<br>PCP/POC ID# 700113842                                              |                                            |                  |                                                                     | are   |
| less than 1 mile away<br>294 Washington St<br>Ste 219<br>Boston, MA 02108<br>(617) 426-5500 | Specialty<br>Internal Medicine - Physician |                  | Accepting New Patients*<br>Yes                                      |       |
| Savitz, David, MD<br>PCP/POC 1D# 700833452                                                  |                                            |                  | 🕑 comp                                                              | are   |
| less than 1 mile away<br>294 Washington St<br>5te 219<br>Boston, MA 02108<br>(617) 426-5500 | Specialty<br>Internal Medicine - Physician |                  | Accepting New Patients*<br>No                                       |       |
| Holbert, Barbara C., MD<br>PCP/POC ID# 700110697                                            |                                            |                  | comp                                                                | are   |
| less than 1 mile away<br>294 Washington St<br>Ste 210<br>Boston, MA 02108                   | Specialty<br>Internal Medicine - Physician |                  | Accepting New Patients*<br>No                                       |       |

1

2

When searching for health care providers by specialty, you can get a side-by-side comparison of up to **three** providers. Once your search results display, select the compare box for the two or three providers you want to compare.

The orange Compare button appears once you've checked the compare box for two providers. Click this button to run the comparison.

### **Compare Providers Continued**

| ch by name, speciality or condition                    |                                                                                         |                                                                                                    |
|--------------------------------------------------------|-----------------------------------------------------------------------------------------|----------------------------------------------------------------------------------------------------|
| fields are required                                    |                                                                                         |                                                                                                    |
| ath Care Professional Internal Medicine -              | Phys - Location Boston, MA Netwo                                                        | ork HMO Blue Network with H                                                                                                    |
| Back to results                                        |                                                                                         | And a second second sec |
|                                                        |                                                                                         |                                                                                                    |
| Compare Health Care Pr                                 | ofessionals                                                                             |                                                                                                    |
|                                                        | Parks, Roberta IL, MD                                                                   | Savitz, David, MD                                                                                                    |
|                                                        | 294 Washington St<br>Ste 219                                                            | 294 Washington St<br>Ste 219                                                                                                    |
|                                                        | Boston, MA 02108                                                                        | Boston, MA 02108                                                                                                    |
| Summary 2                                              |                                                                                         |                                                                                                    |
| Distance                                               | less than 1 mile                                                                        | less than 1 mile                                                                                                    |
| Gender                                                 | Female                                                                                  | Hale                                                                                                    |
| Specialties Practiced                                  | Internal Heddone - Physician                                                            | Internal Medicine - Physician                                                                                                    |
| Board Certification * *                                | Diternal Hedicine - Physician:                                                          | Internal Medicine - Physician)                                                                                                    |
|                                                        | <ul> <li>Example Certified</li> </ul>                                                   | Courd Certified                                                                                                    |
| Accepting New Patients*                                | Yes                                                                                     | No                                                                                                    |
| Networks I day must                                    | Blue Care Elect (PPO/EPO), Blue Care Elect<br>Network with Hospital Choice Cost Sharing | Bive Care Elect (PPO/EPO), Blue Care Elect<br>Retwork with Hospital Choice Cost Sharing                                                                                                    |
|                                                        | feature, Blue Precision/PPO Blue Options v.4,                                           | feature, Blue Precision/TPO Blue Options v.4                                                                                                    |
| Credentials 3                                          |                                                                                         |                                                                                                    |
| Education                                              | Albert Einstein College of Hedicine Yeshiva<br>University (1990)                        | Harvard Medical School (1963)                                                                                                    |
| Awards 4                                               |                                                                                         |                                                                                                    |
| Blue Physician Recognition                             | Tes                                                                                     | Yes                                                                                                    |
| Patient Experience                                     |                                                                                         |                                                                                                    |
| Adult Patient Experience                               | Score                                                                                   | Score                                                                                                    |
| Integration of Care                                    | ****                                                                                    |                                                                                                    |
| Knowledge of Patient                                   | ****                                                                                    | ****                                                                                                    |
| Communication                                          | ****                                                                                    | ****                                                                                                    |
| Organizational Access                                  | ****                                                                                    | ****                                                                                                    |
| Quality                                                |                                                                                         |                                                                                                    |
| Women's Care                                           |                                                                                         |                                                                                                    |
| Cervical Cancer Screening                              | ****                                                                                    | ****                                                                                                    |
| Breast Cancer Screening                                | ***                                                                                     |                                                                                                    |
| Diabetes Care                                          |                                                                                         |                                                                                                    |
| LDL-C (Bad Cholesterol) Screening for<br>Diabetics     | ****                                                                                    | ****                                                                                                    |
| Retinal Eye Exam (Diabetes)                            | ****                                                                                    | ARRA                                                                                                    |
| Blood Sugar (Glucose) Testing                          | ****                                                                                    | ****                                                                                                    |
| Odney Disease (Nephropathy) Screening<br>and Treatment |                                                                                         | ****                                                                                                    |
| Location Amenities 5                                   |                                                                                         |                                                                                                    |
|                                                        |                                                                                         |                                                                                                    |

Once you click Compare, you'll see a side-by-side comparison. The chart allows you to evaluate doctors, hospitals, or other health care providers based on specialty, gender, languages spoken, education, hospital affiliations, location, and more.

This section provides a summary of the health care provider's information such as distance, gender, networks, etc. Please note: If your plan has a tiered network, tier level information will appear here. This will help you get the right care at the right price for you.

This section lists the health care professional's medical or professional school and graduation year, if available.

The Awards section indicates whether this health care provider has received the Blue Physician Recognition Award, a distinction that indicates high marks in quality care and affordability.

5

3

A comparison of health care providers' facilities allows you to see critical details like subway access, languages spoken, electronic prescribing, and more.

# Looking for a Facility?

| Find a Doctor            |                                                        |
|--------------------------|--------------------------------------------------------|
|                          | Name Specialty                                         |
| Health Care Professional | All fields are required  • Specialty Enter a specialty |
| Medical Facility         | Location                                               |
|                          | Network     Which network should I choose?             |
|                          | HMO Blue New E 3 th Personal Help Connection           |
|                          | Provider directory updated as of 6/24/201              |

In addition to searching by a health care professional's name or specialty, you can search by a medical facility's name or by type of medical facility. For example, to search for an MRI provider:

- Chose the specialty from the drop-down menu, or begin to type in this space. The drop-down menu will give you all possible options.
- Search by town and state or zip code where you hope to find a facility. Be aware that you cannot search using a street address, but addresses will appear in your search results.

### Which network should I choose?

Note: If you need more help, click the Which network should I choose? link.

3 Select your plan or your plan's network from the drop-down menu. This will ensure that your search results only include facilities that participate in your plan. Note: You can find your plan name in the upper right-hand corner of your Blue Cross ID card.

#### Note: If you're logged in to Member Central, your network will display automatically.

Keep in mind: All fields on this screen must be filled in to proceed to the next step.

### **Medical Facility Results Page**

3

| Medical Facility                                                        | MRI Providers Location 7                                                                       | Network  | HMO Blue New England wi        | Searc   |
|-------------------------------------------------------------------------|------------------------------------------------------------------------------------------------|----------|--------------------------------|---------|
| FILTER YOUR SEARCH                                                      | RESULTS FILTERED BY: 20 miles                                                                  |          | Which network should I choose? |         |
| Results                                                                 |                                                                                                |          |                                |         |
| List Map                                                                |                                                                                                |          |                                |         |
| Total: 21 Results                                                       |                                                                                                | Show: 10 | Sort By: Distance              | 2       |
| MRI Center of Peabod                                                    | v                                                                                              |          |                                | compare |
| 1 mile away<br>1 Orthopedics Dr<br>Pesbody, MA 01960<br>(978) 818-6272  | Specialty<br>Fluoroscopy Providers<br>MRI Providers<br>Technical Diagnostic Imaging<br>Centers |          |                                |         |
| Lahey Clinic MRI Serv                                                   | ices                                                                                           |          |                                | compare |
| 1 mile away<br>1 Essex Center Dr<br>Peabody, MA 01960<br>(800) 258-4674 | Specialty<br>MRI Providers<br>Technical Diagnostic Imaging<br>Centers                          |          |                                |         |
|                                                                         |                                                                                                |          |                                |         |

At this stage of your search, you can see a list of all qualifying results. You can also click on the map tab to see where all qualifying facilities are located.

Using the pull-down menu, you can sort your results based on distance, name (A-Z), name (Z-A), and quality ratings, if applicable. Please note: Quality ratings are not always available or applicable.

Click on a facility's name, and the following information appears on the health care provider's profile page:

| Search by name or speciality<br>All fields are required                                                     | octor                                                                                                    |        |
|----------------------------------------------------------------------------------------------------|----------------------------------------------------------------------------------------------------|--------|
| Medical Facility                                                                                            | MRI Providens - Location Peabody, MA Network HMO Blue New England wi                                                                                                    | Search |
|                                                                                                    |                                                                                                    |        |
|                                                                                                    |                                                                                                    |        |
| MRI Center of                                                                                               | Peabody                                                                                                    |        |
| MRI Center of                                                                                               | Peabody Specialty: Fluoroscopy Providers, MRI Providers, Technical Diagnostsc                                                                                                    | Мар    |
| MRI Center of I<br>1 mile away<br>1 Orthopedics Dr                                                          | Peabody Specialty: Fluoroscopy Providers, MRI Providers, Technical Diagnostic Imaging Centers                                                                                                    | Мар    |
| MRI Center of I<br>1 mile away<br>1 Orthopedics Dr<br>Peabody, MA 01960                                     | Peabody Speciality: Fluoroscopy Providers, MRI Providers, Technical Diagnostic Imaging Centers Payment: Fee-for-service: Learn more =                                                                                                    | Мар    |
| MRI Center of I<br>1 mile away<br>1 Orthopedics Dr<br>Peabody, MA 01960<br>(978) 818-6272                   | Peabody Speciality: Fluoroscopy Providers, MRI Providers, Technical Diagnostic Imaging Centers Payment: Fee-for-service: Learn more = Your Network: HNO Blue New England with Personal Help Connection                                                                      | Map    |
| MRI Center of I<br>1 mile away<br>1 Orthopedics Dr<br>Peebody, NA 01960<br>(978) 818-6272<br>Get Directions | Peabody Speciality: Flueroscopy Providers, MRI Providers, Technical Diagnostic Imaging Centers Payment: Flee-for-service: Learn more = Your Network: HMO Blue New England with Personal Help Connection Other Accepted Networks: Blue Care Elect (PPO/EPO), Blue Care Elect | Map    |

### **Filter Your Facility Results**

| ILTER YOUR SEARCH                                                                                 | RESULTS FILTERED BY: 20 miles                             |                                      |
|---------------------------------------------------------------------------------------------------|-----------------------------------------------------------|--------------------------------------|
|                                                                                                   |                                                           |                                      |
| About the Facility                                                                                | Patient Experience (HQM)                                  | Awards and Accreditations            |
| Maximum Distance 20 m                                                                             | niles Highly rated by patients.                           | Blue distinction recognition:        |
|                                                                                                   |                                                           | No Preference                        |
|                                                                                                   |                                                           | Joint Commission Accredited          |
|                                                                                                   |                                                           | Quality                              |
|                                                                                                   |                                                           |                                      |
| 22                                                                                                |                                                           | Fully meets Leapfrog safety measures |
| esults<br>List Map                                                                                |                                                           | Fully meets Leapfrog safety measures |
| esults<br>List Map<br>Total: 21 Results                                                           | Show: 1                                                   | Fully meets Leapfrog safety measures |
| ESUITS<br>List Map<br>Total: 21 Results<br>MRI Center of Peabo                                    | : Show: 10                                                | Fully meets Leapfrog safety measures |
| esults<br>List Map<br>Total: 21 Results<br>MRI Center of Peabo<br>1 mile away                     | dy<br>Specialty<br>Decision                               | Fully meets Lespfrog safety measures |
| esults<br>List Map<br>Total: 21 Results<br>MRI Center of Peabo<br>1 mile away<br>1 Orthopedics Dr | dy<br>Specialty<br>Fluorescopy Providers<br>MRI Providers | Fully meets Lespfrog safety measures |

- Depending on what's important to you, you can filter your results by distance, patient rating, and awards and accreditations.
  - For more targeted results, check the boxes that apply, then press the Update button.

#### Need help?

For help finding an in-network hospital or other facility within your area, you can also call **1-800-821-1388**, Monday through Friday, 8:00 a.m. to 6:00 p.m. ET.

Outside of Massachusetts or the U.S., call **1-800-810-BLUE** (2583), 24 hours a day, 7 days a week, to find a participating doctor, hospital, or facility. Please note: Your plan's benefits may be limited outside of its service area.

If you have any questions, click on the Contact Us link in Member Central or call us at the number on your Blue Cross ID card.

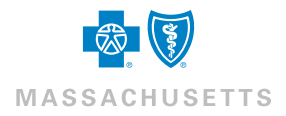